## ウエブ利用研修(学術集会アーカイブ配信) 開催申請方法について

- 【注意】研修認定薬剤師制度 実施要領に基づき、申請してください。 ー旦、申請され審査中となったものの修正は受付できません。事前に十分に確認の上、申請してください。 なお、申請にあたっては、特に下記事項にご留意ください。
  - ・この研修会を開催するためには、「学術集会」または「ウエブ利用研修(学術集会即時配信)」の研修会開催が必須であり、そこで収録した内容を利用することにより、「ウエブ利用研修(学術集会アーカイブ配信)」の開催が可能となります。(元となる、「学術集会」または「ウエブ利用研修(学術集会即時配信)」の開催終了後、3ヶ月以内に実施(配信開始)するようにしてください。) なお、配信に際し、著作権等で問題となる部分がないように、実施機関において事前に対応(調整)をお願いします。
  - ・新規開催申請は、配信期間(開催期間)開始日の3週間前まで(厳守)です。
  - ・研修会開催申請時の研修会名は、元となる「学術集会」または「ウエブ利用研修(学術集会即時配信)」の 名称と同一とすることが原則ですが、若干の違いは許容します。
  - ・付与される研修受講単位は、単位付与に必要な研修を全て終え、元となる「学術集会」または「ウエブ利用 研修(学術集会即時配信)」で付与する単位数と同じとします(<u>分割は認めない</u>)。なお、受講は1日につき 4単位分の研修までとします。
     また、元となる「学術集会」または「ウエブ利用研修(学術集会即時配信)」と重複受講しても受講単位は、 1つしか取得できません。
  - ・参加者の開催開始時から開催終了時までのログ(受講確認)の保存が必要です。
  - ・講師用単位の発行はありません。
  - ・開催申請の審査料は、1件あたり一律3,300円(税込)です。
  - ・審査は、申請登録と審査料納入完了後、2週間程度で行います(審査結果は、審査結果メールでお知らせします。審査結果メールを確認してください)。
  - ・変更申請も審査料が必要です(配信期間(開催期間)開始日の2週間前まで(厳守))。
     変更申請が可能な期間であれば、「研修会管理」メニューにて研修会の検索を行い、「機能」の箇所に「変更申請」のボタンが表示されます。ボタンをクリックし、変更事項を入力し、画面に従い申請してください。
     ▶変更申請が可能な例:研修会名称の修正、参加申込等連絡先の変更、認定希望適用範囲の変更

※申請をし直すことが必要な例:申請時の研修会種別の間違い、延期、配信期間(開催期間)の変更、演題の 変更(全く違う内容となる)、単位数の変更

(申請をし直す場合は、元の研修会を中止する旨、当財団へメールにてお知らせください)。

下記事項については変更申請は不要です。

- ▶申込受付期間が変わった。
- ▶募集定員が変わった。

・小児薬物療法認定薬剤師制度、漢方薬・生薬認定薬剤師制度における更新の為の単位が取得できる研修会としたい場合、研修会内容が、下記内容のものであり、開催申請の際に申告があり、許可された研修会が対象となります。(申告がない場合は、対象となりません。)

この場合、研修会を受講して取得できる単位は1つですので、受講した薬剤師自身が、どの認定制度に利用 するのかを判断することとなります。

【小児薬物療法認定薬剤師制度の場合】
研修会内容の半数以上の内容が、「出生後の児・子供本人に対する薬物療法等に関係する研修や薬剤師業務等」であること。妊産婦(周産期を含む)・授乳婦に関係する研修等や成人も含む広範囲の年齢層を包含する内容の研修等は対象外となります。
【漢方薬・生薬認定薬剤師制度の場合】

研修会内容の半数以上の内容が、漢方薬・生薬に関する内容であること。

※次ページからのサンプル画面を参照し、申請してください。

1. 薬剤師研修・認定電子システム(PECS) ヘログインし、左側メニューの中の「研修会開催申請」を 押す。

| ミ施機関メニュー         | = ユーを選択してください。<br>日本薬剤師研修センターからのお知らせ                                                                     |
|------------------|----------------------------------------------------------------------------------------------------|
| 研修会管理            |                                                                                                    |
| 研修会開催申請          | 案剤師研修・認定電子システム(PECS) について<br>案剤師研修・認定電子システム(PECS) は、令和3年3月から運用開始した新しいシステムです。                             |
| 実地研修受入確認         |                                                                                                    |
| レポート評価           | 【注意】 実施機関メニューについて<br>「研修会種別追加・更新申請」メニューより、一部の種別の追加申請が可能となりました。<br>申請に際しては、利用規約への同意及び審査料の納入、必要書類の添付が必要です。 |
| 実施機関情報変更         | 順次、利用可能となり次第、ここでお知らせします。                                                                                 |
| 研修会種別追加・<br>更新申請 |                                                                                                    |
|                  |                                                                                                    |
|                  |                                                                                                    |

2. 申請する研修種別の「選択」を押す。

| 実施機関メニュー         | 研修会開催申請                                              |
|------------------|------------------------------------------------------|
| 研修会管理            |                                                      |
| 研修会開催申請          | 種別選択                                                 |
| 実地研修受入確認         | - 開催する種別の選択ホタンか、過去の研修会情報の引用ボタンをクリックする。               |
| レポート評価           | 種別                                                   |
| 実施機関情報変更         | <b>主形</b> 集合研修                                       |
| 研修会種別追加・<br>更新申請 | <ul> <li>三沢 ジー</li> <li>三沢 山田研修(集合研修即時配信)</li> </ul> |
|                  | ウエブ利用研修(学術集会アーカイブ配信)                                 |
|                  | 戻る 過去の研修会特報の引用                                       |
|                  |                                                      |

2.-1 「過去の研修会情報の引用」を押し、検索事項がある場合入力し「選択」を押す。

| 実施機関メニュー         | 研修会情報検索                               |      |
|------------------|---------------------------------------|------|
| 研修会管理            | 5                                     |      |
| 研修会開催申請          | 検索条件入力                                |      |
| 実地研修受入確認         | 磁索条件となる項目を入力して、機索ボタンをクリッ: 研修会情報       | 775. |
| レポート評価           | · · · · · · · · · · · · · · · · · · · |      |
| 実施機關情報変更         |                                       |      |
| 研修会種別追加・<br>更新申請 | 検索オブション                               |      |
|                  | 表示件数 [10件ずつ >                         |      |
|                  |                                       |      |

2.-2 引用したい研修会の「詳細」を押す。

| 実施機関メニュー | 研修会情報検索          | La contra contra c |          |               |       |             |
|----------|------------------|----------------------------------------------------------------------------------------------------|----------|---------------|-------|-------------|
| 研修会管理    | PUTZ AN IN TALK? |                                                                                                    |          |               |       |             |
| 研修会開催申請  | 結果一覧画面           |                                                                                                    |          |               |       |             |
| 実地研修受入確認 | -                |                                                                                                    |          |               |       |             |
| レポート評価   | RMP              | 研修会種別                                                                                                    | 研修会名     | 受付人数<br>/募集定员 | 全唱名   | 电达受付<br>瞬切日 |
| 実施機関情報変更 |                  | 集合研修                                                                                                    | 3次テスト研修会 | 10/3          | ●●区投所 | 2021/08/03  |
| 研修会種別追加。 | 105              | ウエブ利用量者<br>(学校長年7-5く7記録)                                                                                                    | 3次テスト研修会 | 100/100       | ●●区段所 | 2021/08/05  |
| 更新申請     | $\mathbf{O}$     |                                                                                                    |          |               |       |             |

2.-3 研修会情報が表示されるので、画面下の「引用する」ボタンを押すと内容が、研修会開催申請の入力画面に反映されます。ただし、全ての項目ではありません。

| 中这受付期間       | 2021/07/28 ~ 2021/08/05        |          |
|--------------|--------------------------------|----------|
| 募集定員(受講予定者数) | 10-8                           |          |
| 希望単位数        | 4単位                            |          |
| 研修会(試験)情報等   |                                |          |
|              | 電話番号又はFAX番号又はメールアドし<br>83-***- | - スのいずれか |
| 参加中込等連絡先     | BR#4                           |          |
|              | 事務局                            |          |
| 透用           | 研修認定                           |          |
| 指標項目 (複数選択可) | 某物療法                           |          |
| 広報誌等での掲載     | 希望する                           |          |
| 備考           |                                |          |
| 備考           |                                |          |
|              |                                |          |
|              | 展在                             | 5 t MIS  |

研修会開催申請の画面が表示されるので必要事項を入力する。
 申請にあたって、研修認定薬剤師制度の実施要領は、下記矢印のリンクから確認が可能です。

| 実施機関メニュー         | 研修会開催申                         |                                                                        |
|------------------|--------------------------------|------------------------------------------------------------------------|
| 研修会管理            | 開催情報入力                         |                                                                        |
| 研修会開催申請          | 研修会開催申請に当たって                   | ては、申請する研修会の種別毎に定められてい。必要 <u>事項(実施要領等)</u> と、すべて満たしたうえで行ってくださ           |
| 実地研修受入確認         | ー い。満たしていない場合。<br>開催情報入力後、「申請」 | a、単位の交付はできません。<br>  ボタンを押す前に、必ず、入力された内容を確認してください(「申請」ボタンを押した後は、審査が完了する |
| レポート評価           | ー まで、申請内容を確認する<br>研修会情報を入力して、2 | ることができません)。<br>欠へのボタンをクリックする。                                          |
| 実施機関情報変更         | 開催情報                           |                                                                        |
| 研修会種別追加・<br>更新申請 | 主催者情報                          |                                                                        |
|                  | 代表者                            | 研修次郎                                                                   |
|                  | 実施機関                           | 18テスト病院2                                                               |
|                  | 後援者                            |                                                                        |
|                  | 研修会担当者名                        |                                                                        |
|                  |                                |                                                                        |

- 4. 必須事項を入力してください。
  - 「名称」は、元となる「学術集会」または「ウエブ利用研修(学術集会即時配信)」の名称と同一とすることが原則ですが、若干の違いは許容します。
     なお、名称の頭には、「配信システムを区別する記号(実施機関追加登録申請時に確認されたもの)」をつけ、元となる研修が実際に行われた日付を名称の後につけることを厳守してください。
     (例)「JPA\_研修会名\_20241101」・・記号「JPA」、日付「20241101」
    - ・「副題」、「案内URL」は、ある場合に入力してください。
    - 「添付資料」は、別途プログラム等、資料がある場合に添付してください。

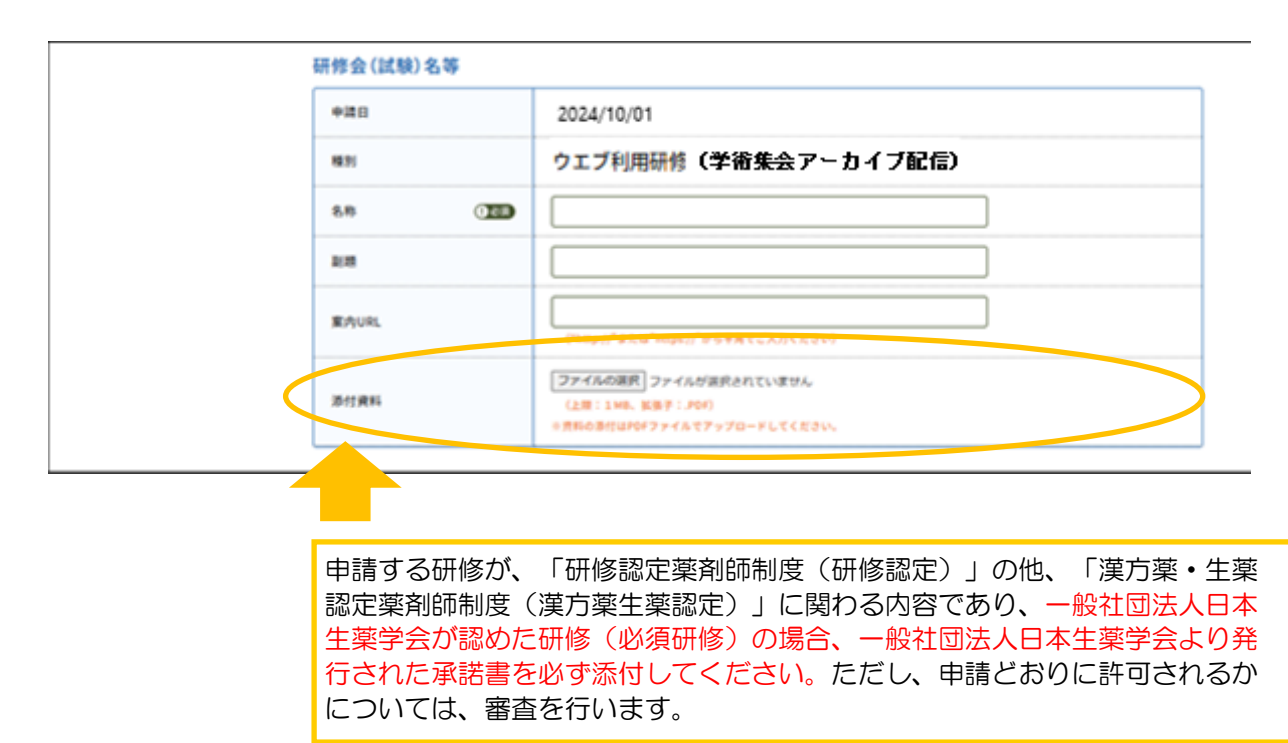

## 5. 必須事項を入力してください。

- •「研修会企画意図」又は「内容の要旨」は、元となる「学術集会」または「ウエブ利用研修(学術集会 即時配信)」と同様に、今回申請される研修会を企画するにあたり、どのような目的で行おうとして いるのか、もしくは、「テーマ(演題)」について、どのような講演をされるのかが分かるように、 その内容の詳細(要旨)を記入してください(200文字~300文字程度)。
- ・元となる「学術集会」または「ウエブ利用研修(学術集会即時配信)」と同様に、複数の「テーマ (演題)」がある場合は、そのテーマの数に合わせて「行の追加」ボタンを押し、入力してください。
- •「時間数」は、元となる「学術集会」または「ウエブ利用研修(学術集会即時配信)」での「時間数」 と同じ時間数をいれてください。
- ・「開催期間」には、配信期間を入力してください(1ヶ月以内)。

|                                   | 「研修会企画意図」又は「内容              | <b>客の要旨」</b>                          |
|-----------------------------------|-----------------------------|---------------------------------------|
|                                   | 当財団の研修認定薬剤師制度におい            | って、規定している内容の研修であることがわかる説明を記載してください。   |
|                                   | 企画意図<br>または (1288)<br>内容の要旨 |                                       |
| 「内容」の入力にあ                         | 内容                          |                                       |
| 製品紹介、連絡事項                         | 時間数(分) ① 巡测                 | テーマ (演題) (122) 講師 (122)               |
| 等、講義時間の範囲に<br>含まれない部分は入力          |                             |                                       |
| しないでください。                         |                             | 「行の追加」                                |
|                                   | 基本情報                        |                                       |
| 「開催期間」の入力欄                        | 開催期間 ① 1823                 | 2024 / マ / マ 2024 / マ / マ (西暦46、半角数字) |
| は、 <u>配信期間</u> を入力し<br>てください(配信期間 | 申込受付期間 (1)1820              | 2024 / マ / マ 2024 / マ / マ (西暦4初、半角数字) |
| の終了日が単位交付日                        | 募集定員(受講予定者数)                | ● 定員なし ○ 定員あり 名 (半角数字)                |
| となります)。                           | 単位数 ① 図測                    | 単位 (半角数字)                             |

## 6. 必須事項を入力してください。

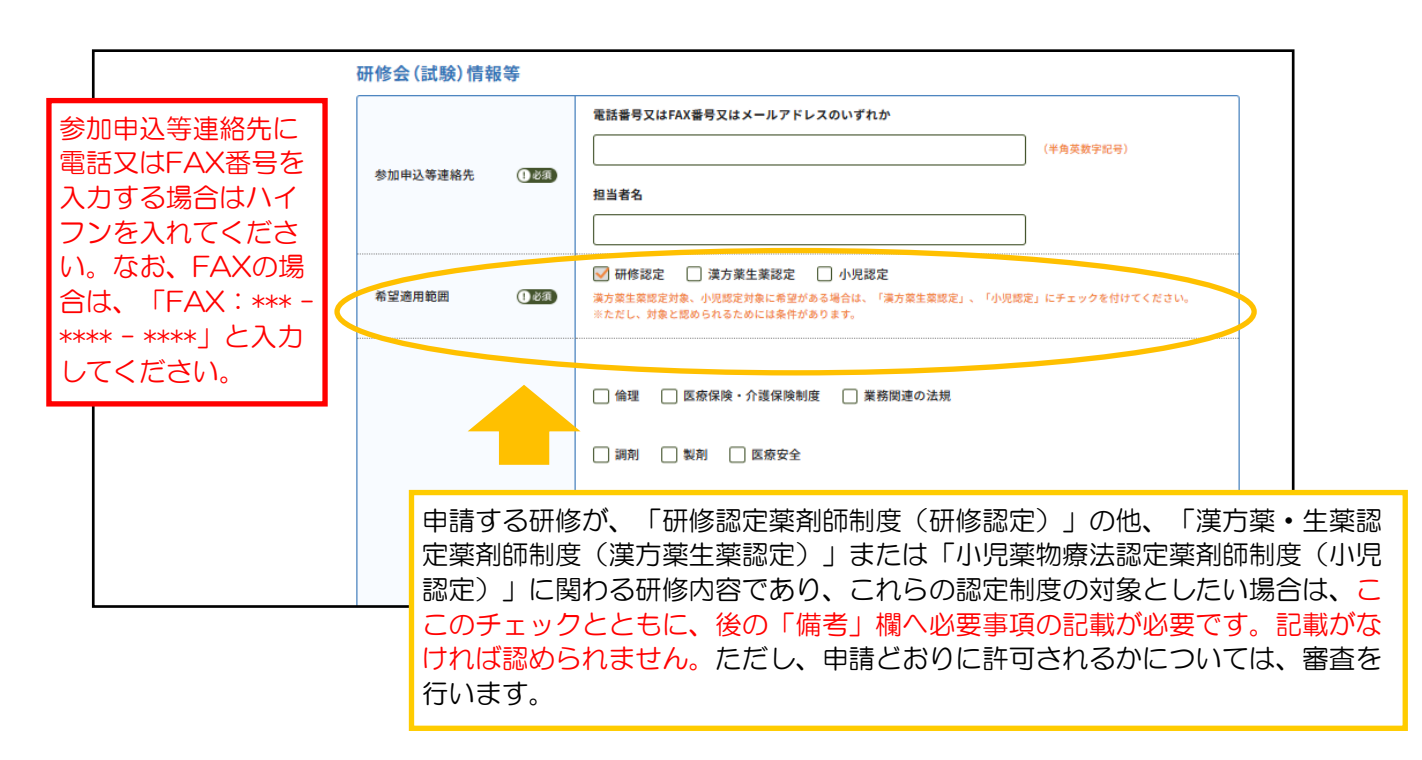

必須事項を入力してください。
 指標項目は、演題から予想される内容についてチェックをしてください。
 必須となっている「広報誌等での掲載」は、希望しない場合は「希望しない」にチェックしてください。

| 指標項目(複数選択可)     | 倫理       医療保険・介護保険制度       業務関連の法規         調剤       製剤       医療安全         医薬品情報・医療情報       薬学的管理・指導       コミュニケーション技術         医薬品管理       医薬品試験       病態と疾患         薬物療法       副作用       相互作用         教育       研究       健康管理         セルフメディケーション等       在宅医療       漢方薬・生薬         公衆衛生       災害対策       基礎薬学         薬事行政・医療行政       医薬品開発・流通       その他 |
|-----------------|----------------------------------------------------------------------------------------------------|
| 広報誌等での掲載 (1953) | <ul> <li>○ 希望する</li> <li>○ 希望しない</li> </ul>                                                                                                    |

8. 支払方法を選択して、画面下部の「次へ」を押してください。 クレジットカード決済は即時決済、コンビニ決済・銀行振込では後に表示される支払受付番号、口座番号 での決済となります(申請毎に違う受付番号、口座が指定されます)。 なお、銀行振込の場合、振込手数料は申請者負担となります。

| 開催審査料               |                                                                    |
|---------------------|--------------------------------------------------------------------|
| 開催審査料(税込)           | 3,300 円                                                            |
| 本体価格                | 3,000 円                                                            |
| 消費税                 | 300円                                                               |
| 支払方法銀行振込の場合、        | 振込手数料は申請者の負担になります。                                                 |
|                     | ○ クレジットカード                                                         |
|                     | ○ コンビニ決済                                                           |
|                     | 0 ±13-7-b                                                          |
| 支払方法 ① 必须           | О <b>п-у</b> >                                                     |
|                     | ○         ミニストップ                                                   |
|                     | · 719-4244                                                         |
|                     | 〇         銀行振込                                                     |
| 備考                  |                                                                    |
| 備考                  |                                                                    |
|                     |                                                                    |
| 中語する理修力             |                                                                    |
| <br>- 制度(漢方薬生       | と薬認定)」または「小児薬物療法認定薬剤師制度(小児認定)」に関わる                                 |
| 研修内容であり             | <ol> <li>「希望適用範囲」にチェックした場合、下記事項を記載してください。</li> </ol>               |
| ●「漢方薬・生<br>●「小归薬物感  | E薬認定薬剤師制度」:適用制度名、必須研修か否か。<br>素注認定薬剤師制度」:適用制度名、必須研修か否か。             |
| ● 「 小元 衆初 % 記載がなけれた | 『本画を栄用時回回反」・週日回反右、必須研修ル'古ル'。<br>「認められません。ただし、申請どおりに許可されるかについては、審査を |
| 行います。               |                                                                    |

## 9. 入力した内容を確認してください。

(画面を印刷する、またはスクリーンショットをとっておくことをお勧めします)。

また、申請(入金)完了後、「研修会管理」メニューで申請内容が確認できます。

| Apar Pharmacity Education Center<br>公益財団法人日本薬剤 | "<br>师研修センター |                      | 薬剤師研修・認定電子システム<br>ログアウト |
|------------------------------------------------|--------------|----------------------|-------------------------|
| 実施機関メニュー                                       | 研修会開催申       | 請                    |                         |
| 研修会管理                                          | 開催情報入力内容確    | 奮認                   |                         |
| 研修会開催申請                                        | 入力内容を確認して、申  | 請ボタンをクリックする。         |                         |
| 実地研修受入確認                                       | (入力した内容を変更す  | ◎場合は、戻る小ダノをソリック∮る。)  |                         |
| レポート評価                                         | 開催情報         |                      |                         |
| 実施機関情報変更                                       | 主催者情報        |                      |                         |
| 研修会種別追加·                                       | 代表者          | 研修次郎                 |                         |
| 更新申請                                           | 実施機関         | 1 Bテスト病院2            |                         |
|                                                | 後援者          |                      |                         |
|                                                | 研修会担当者名      |                      |                         |
|                                                | 連絡者名         | 研修 太郎                |                         |
|                                                | 研修会(試験)名等    |                      |                         |
|                                                | 申請日          | 2024/10/01           |                         |
|                                                | 種別           | ウエブ利用研修(学術集会アーカイブ配債) |                         |

10. 内容を確認し、問題ない場合は「申請」ボタンを押してください。 申請された内容は、画面を印刷する、またはスクリーンショットをとっておくことをお勧めします。 また、申請(入金)完了後、「研修会管理」メニューで申請内容が確認できます。

 決済のための受付番号が表示されます。支払期限内に納入してください。
 コンビニ決済・銀行振込の場合、受付番号等が記載された入金指示メールも送信されます(申請毎に違う 受付番号、口座が指定されます。銀行振込の場合、振込手数料は申請者負担となります。)。
 その後、入金確認されると、申請受付完了メールが送信されます。
 万一、支払期限が過ぎてしまった場合はキャンセルとなり、キャンセルした旨のメールが送信されます。

| 機関メニュー                    |                                                                                                    |
|---------------------------|----------------------------------------------------------------------------------------------------|
|                           | 研修会開催申請                                                                                                    |
| 会管理                       |                                                                                                    |
| 会開催申請                     | 開催申請完了                                                                                                    |
| 明修受入確認                    | 支払期限内に入金が無い場合、申請を取り消します。<br>支払先コンピニ:ローソン                                                                                                   |
| ペート評価                     | 受付番号:112319<br>金頭:3,300円<br>                                                                                                    |
| 透明情報变面                    |                                                                                                    |
| AND IN THE REAL           | ※支払いためたっては、単価面を行動した少してくたさい。<br>※支払い手順についての詳細は、支払い機関にてご確認ください。                                                                              |
| §会種別追加・<br>f申請            | ※銀行振込を選んだ際は、申込毎に建う口座が指定されますのでご注意ください。                                                                                                    |
|                           | 続けて登録                                                                                                    |
|                           |                                                                                                    |
|                           |                                                                                                    |
| □機関情報変更<br>:会種別追加・<br>i申請 | 支払期限日:2022/01/06<br>※支払いにあたっては、本画面を印刷し持参してください。<br>※支払い手順についての詳細は、支払い機関にてご確認ください。<br>※銀行振込を選んだ際は、申込毎に違う口座が指定されますのでご注意ください。<br>続けて登録 トップページ |

12. 「8」においてクレジットカード決済を選んだ場合は、クレジットカード情報を入力してください。
 内容を確認し、問題ない場合は「申請」ボタンを押してください。
 申請された内容は、画面を印刷する、またはスクリーンショットをとっておくことをお勧めします。
 また、申請(入金)完了後、「研修会管理」メニューで申請内容が確認できます。

| 開催審查料           |                        |    |
|-----------------|------------------------|----|
| 開催審査料(税込)       | 3,300円                 |    |
| 本体価格            | 3,000円                 |    |
| 消費税             | 300円                   |    |
| 支払方法            |                        |    |
| 支払方法            | クレジットカード               |    |
| 備考              |                        |    |
| クレジットカード情報      | -                      |    |
| カード番号 (1288)    | カード番号はハイフンなしで入力してください。 |    |
| 有効期限 ① 必須       | 01 ▼ 月 / 2027 ▼ 年      |    |
| セキュリティコード ①2030 | (半角数字)                 |    |
|                 | <u> </u>               | +3 |

| <b>ミ施機関メニュー</b>  | 研修会管理                             |       |        |      |
|------------------|-----------------------------------|-------|--------|------|
| 研修会管理            |                                   |       |        | <br> |
| 研修会開催申請          | 開催申請完了                            |       |        |      |
| 実地研修受入確認         | 10 104 T 015 C X 17 1917 & C /C 0 |       |        |      |
| レポート評価           |                                   | 続けて登録 | トップページ |      |
| 実施機関情報変更         |                                   |       |        |      |
| 研修会種別追加・<br>更新申請 |                                   |       |        |      |
|                  |                                   |       |        |      |
|                  |                                   |       |        |      |